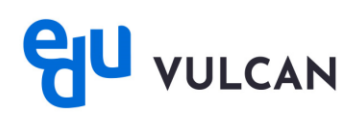

## Jak zmienić język w aplikacji mobilnej eduVULCAN?

Aby zmienić język w aplikacji mobilnej eduVULCAN, postępuj zgodnie z poniższymi krokami:

1. Uruchom aplikację mobilną eduVULCAN, następnie wybierz Więcej.

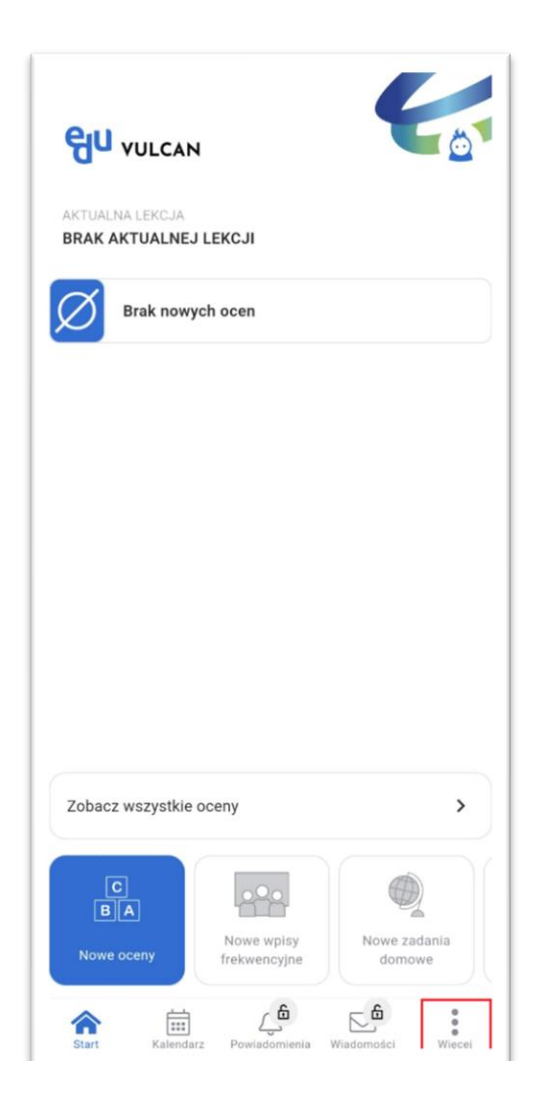

2. Przejdź do zakładki Ustawienia.

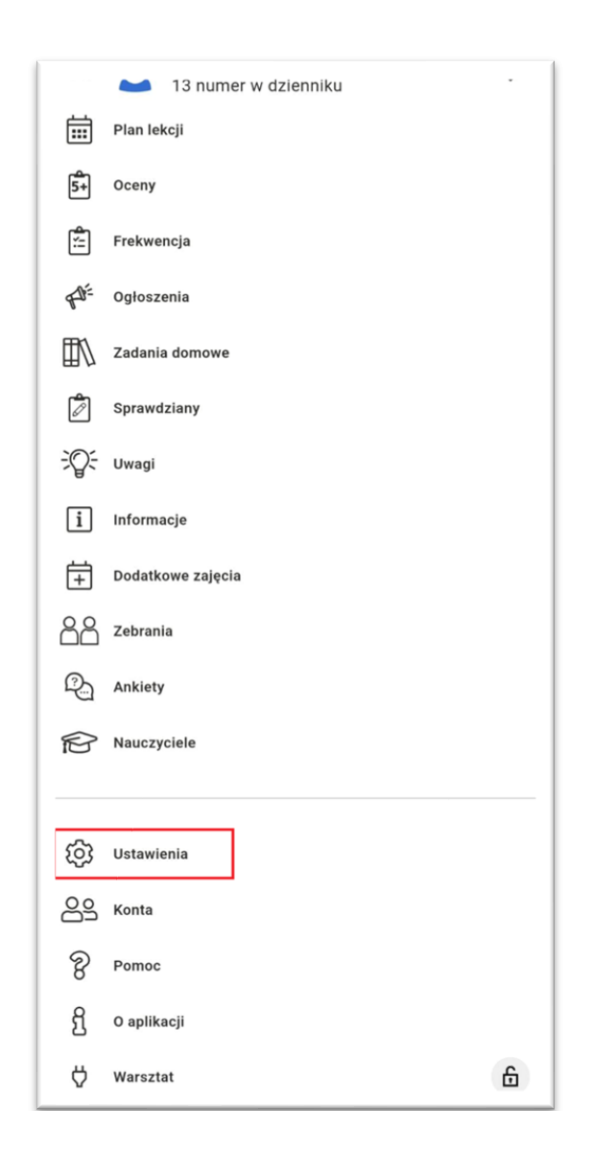

- 3. W polu **Język** na górze ekranu rozwiń menu, a następnie wybierz preferowany język spośród dostępnych opcji:
  - Wg. ustawień systemu (opcja domyślna)
  - Polski
  - Angielski
  - Ukraiński
  - Rosyjski

| Ustawienia                            |                                |        |
|---------------------------------------|--------------------------------|--------|
| Język:                                | Wg ustawień systemu            |        |
| Wysyłaj anonim                        | Polski                         |        |
| Pokazuj wszystl                       | English                        |        |
| Wysyłaj powiado                       | Українська                     |        |
| Okna startowe                         | русский                        |        |
| Konfiguracja menu                     |                                | >      |
| Wysoki kontrast                       |                                | •      |
| Licz średnią/sumę punktów w aplikacji |                                |        |
| Współtwórcy                           |                                | >      |
| Usuń konto 📋                          |                                |        |
| Wyloguj 🕞                             |                                |        |
|                                       |                                |        |
| ~                                     |                                |        |
| Start Kale                            | ndarz Powiadomienia Wiadomości | Więcej |